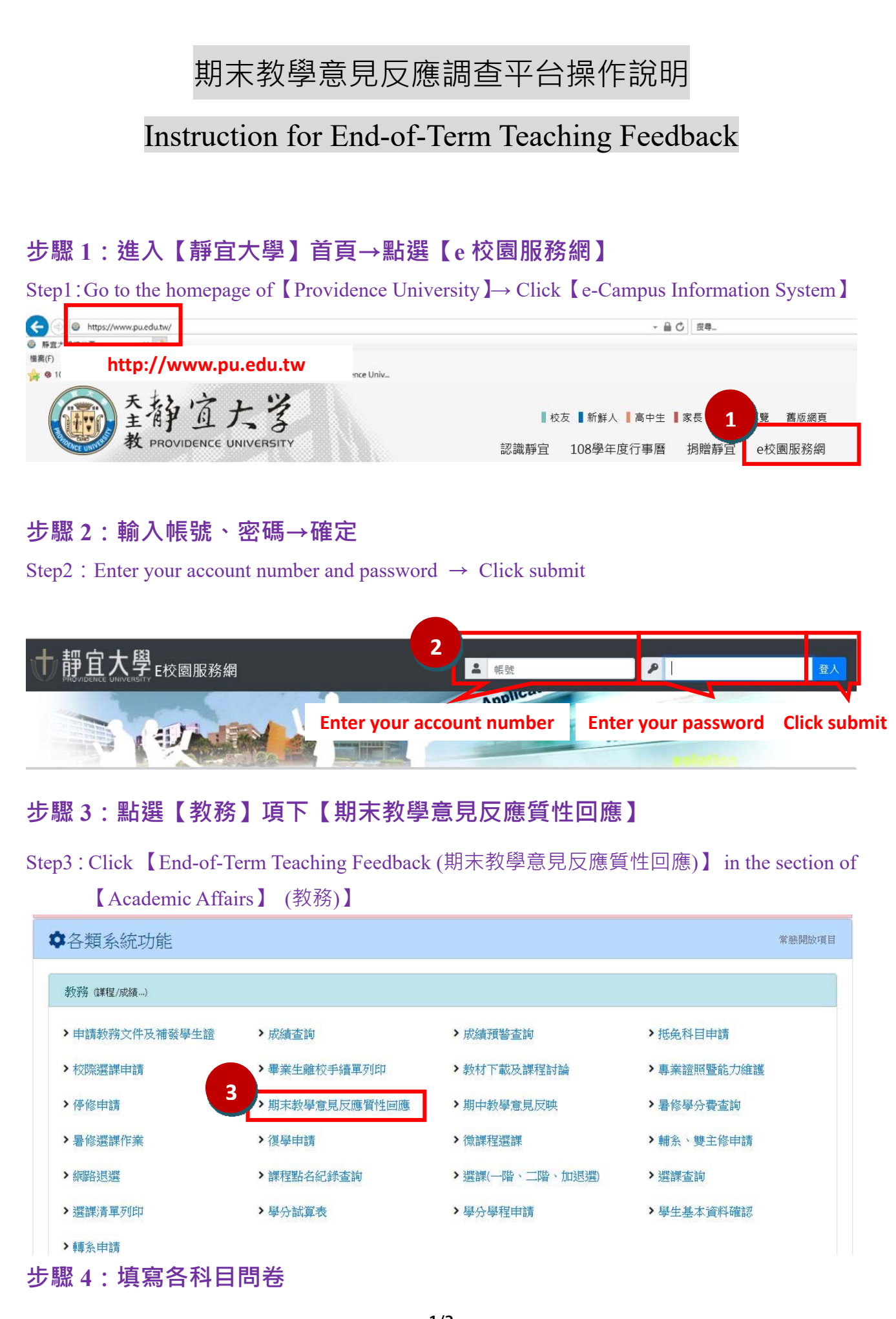

## Step4 : Fill in the questionnaires.

# 教學意見反應調查 End-of-Term Teaching Feedback

#### 科目(Course title): 教師(Instructor) :

|                                                                                                    | 題目(Questions)                                                                                                    | 非常同意<br>(Strongly<br>Agree) | 同意<br>(Agree) | 不甚同意<br>(Slightly<br>Disagree) | 不同意<br>(Disagree) | 非常不同意<br>(Strongly<br>Disagree) |  |
|----------------------------------------------------------------------------------------------------|----------------------------------------------------------------------------------------------------|-----------------------------|---------------|--------------------------------|-------------------|---------------------------------|--|
| 1                                                                                                    | 我覺得這門課對我的專業知能有所增進<br>This course improved my knowledge and understanding of<br>the subject.                                                 | © 5                         | ◎ 4           | • 3                            | ◎ 2               | © 1                             |  |
| 2                                                                                                    | 我認為這門課程內容符合我的了解程度<br>I think that the content of this course was suitable for me to<br>understand the subject.                              | ◎ 5                         | © 4           | ◎ 3                            | ◎ 2               | © 1                             |  |
| 3                                                                                                    | 我修習本科目的學習態度非常認真。<br>My learning attitude toward this course was very serious.                                                               | ◎ 5                         | © 4           | © 3                            | © 2               | ◎ 1                             |  |
| 4                                                                                                    | 教師讓學生有充分討論思考的機會,引導學生獨立思考。<br>The instructor provided adequate opportunities for<br>discussions and guide students to think independently.   | © 5                         | ◎ 4           | ◎ 3                            | ◎ 2               | ◎ 1                             |  |
| 5                                                                                                    | 教師能夠適當回答學生的問題。<br>The instructor answered the students' questions effectively.                                                              | 05                          | © 4           | © 3                            | © 2               | ◎ 1                             |  |
| 6                                                                                                    | 教師對於所授課程內容充份掌握,講解詳實。<br>The instructor knew the course content well and explained<br>the concepts of the content clearly.                   | ◎ 5                         | ◎ 4           | ◎ 3                            | ◎ 2               | ◎ 1                             |  |
| 7                                                                                                    | 教師授課時表達有邏輯有組織,學生容易吸收。<br>The instructor lectured logically and systematically and it<br>helped students to absorb the content of the course | © 5                         | © 4           | © 3                            | ◎ 2               | © 1                             |  |
| 2.請陳述具體課程學習之收穫、困難或對教師授課的意見回饋,提供另一種師生互動的管道,同時您填寫的意見<br>僅作為教師授課之參考,並於學期結束後以匿名方式,放置於e校園服務網-期末教學意見反應質性回應供授課教<br>師參考、回應。<br>Reminder:<br>1.Please answer all the questions seriously. You are legally accountable for defamation or using invective words in the<br>questionnaire.<br>2.Please be explicit about what you learned, any difficulties you encountered in this course, and any feedback you may<br>have on the way the instructor taught the course. Your feedback shall facilitate teacher-student interaction. Meanwhile,<br>your opinions will only be a reference for the teacher's instruction and they will be displayed as qualitative responses<br>anonymously. By the end of the semester, they will be displayed on End-of-Term Teaching Feedback System for the<br>instructor to respond.<br>請寫下您對於這門課程的意見與建議?<br>Please write down your opinions and suggestions toward<br>this course. |                                                                                                    |                             |               |                                |                   |                                 |  |
|                                                                                                    |                                                                                                    |                             |               |                                |                   | -                               |  |
|                                                                                                    | 4<br>下一題(Next)                                                                                                    |                             | 清除(Clear)     |                                |                   |                                 |  |

步驟5:

若您勾選的結果平均數高於 4.9 或低於 3.5,都要具體說明原因,才能繼續填寫下一題。

Step5 : If the average score of your checking is **higher than 4.9** or **lower than 3.5**, you need to state the reason before the system allows you to work on the next questions.

## 1.高於 4.9 分必須具體說明原因:

1. Please state the reason why your final score for this course is higher than 4.9.

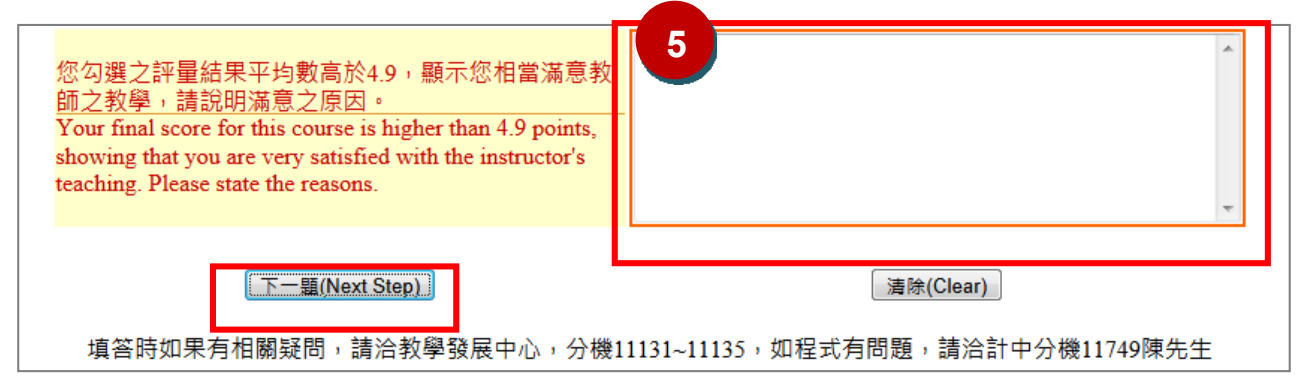

### 2.低於 3.5 分必須具體說明原因:

2. Please state the reason why your final score for this course is lower than 4.9.

| 您勾選之評量結果平均數低於3.5,您似乎對教師之教<br>學滿意度偏低,請具體說明原因以協助教師改善其教<br>學。<br>Your final score for this course is below 3.5 points,<br>showing that you are less satisfied with the instructor's<br>teaching. Please state the reasons. Any comments you<br>make will help the instructor improve his/her teaching. | 5                                 |
|----------------------------------------------------------------------------------------------------|-----------------------------------|
| 下一5(Next Step)                                                                                                    | <u>清除(Clear)</u>                  |
| 填答時如果有相關疑問,請洽教學發展中心,分機:                                                                                                    | 11131~11135,如程式有問題,請洽計中分機11749陳先生 |